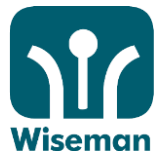

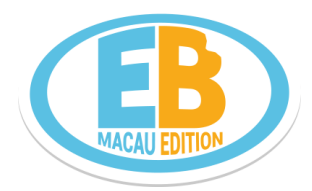

## 澳門中小學英文網上互動課程 2016-17

## EB 用戶手冊

### 請登入 www.mo.wiseman.com.hk

| Username |                     |  |
|----------|---------------------|--|
| Password |                     |  |
|          | GO!                 |  |
|          | 9                   |  |
| Can't a  | ccess your account? |  |

- 登入名稱: 學校提供登入名稱: 學校代號. 學生名稱或學生編號 (例如: p001.chan.tai.man) 學校代號:中學請在前面加「s」, 小學請加「p」以作識別, 例如 p001)
- 登入密碼: (登入後請立即更改)

#### 注意事項:

- ☑ 課程日期:由 2016年9月19日至2017年8月31日
- ☑ 登入名稱請用小階
- ☑ 同學必須於登入後在個人檔案 (Profile) 欄填上電郵,以便日後查詢密碼時可供核實資料之用
- ☑ 您需要透過瀏覽所有教材,包括詞彙、錄像和聲音等資訊來獲得分數
- ☑ 大部份工具列(toolbar) 與 EB 可互相兼容。如果你的系統未能正確地紀錄練習成績,請參閱常見問題第 10 條"我遞 交了我的練習..."
- ☑ 本網址的瀏覽最低解像度為 1024 x 768

| 課堂時間表          |                               |            |  |  |
|----------------|-------------------------------|------------|--|--|
|                | Foundation Level              | 次日田 1 つ 「  |  |  |
| EB             | Level 1, 2 & 3                |            |  |  |
|                | Level 4, 5 & 6                | 逢星期 2 、4、6 |  |  |
| 課程調適安排:同學如希望調節 | 〕<br>〕<br>〕<br>到較高或較淺難度的課節,可[ |            |  |  |

#### 系統安裝及設備要求:

☑ 本課程設有聆聽及語音識別練習,因此需設有揚聲器(speakers)及麥克風(microphone)
 ☑ 課程開始前,請確保你的電腦達到以下的要求:

- ✓ Internet Explorer 10.0 or above
  - Adobe Flash Player 10.2 或以上

☺ 如有任何疑問, 歡迎聯絡我們:可以通過以下方式諮詢

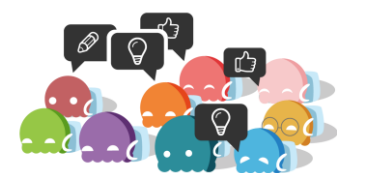

### 澳門學習服務團隊 (Macau Learning Service Team)

| 學生服務專線 | : | (853) 6253 1169(歡迎通過語音信箱留言)            |
|--------|---|----------------------------------------|
| 學生電郵   | : | mo@wiseman.com.hk                      |
| 老師服務專線 | : | (853) 6247 5738                        |
| 老師電郵   | : | moteachers@wiseman.com.hk              |
| 服務時間   | : | 星期一至五 9:00am – 8:00pm (公眾假期除外)         |
| 常見問題   | : | www.mo.wiseman.com.hk/site/support/eb/ |

inspire learning

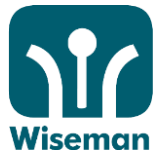

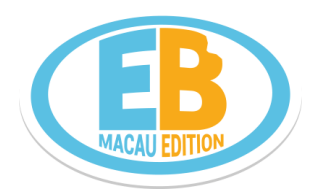

**I.** 登入

### PC 和 Mac 使用者:

網址: www.mo.wiseman.com.hk

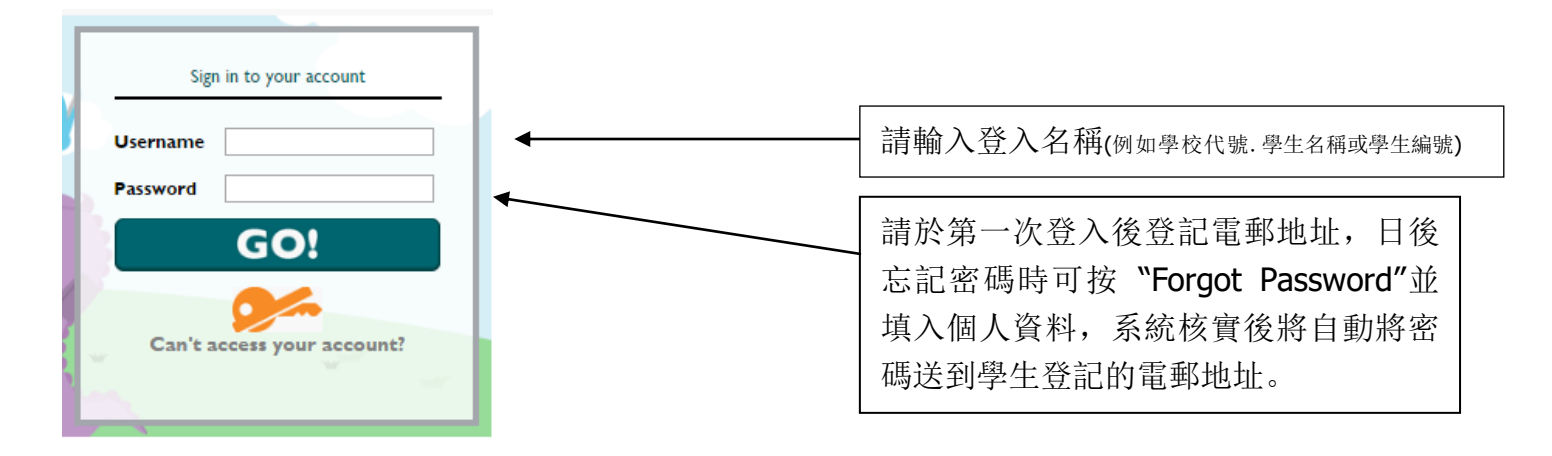

## Android 和 iPad 使用者

使用課程前請先於 Apple "App Store" 或 Android "Google Play"下載"Puffin Academy" 瀏覽器。

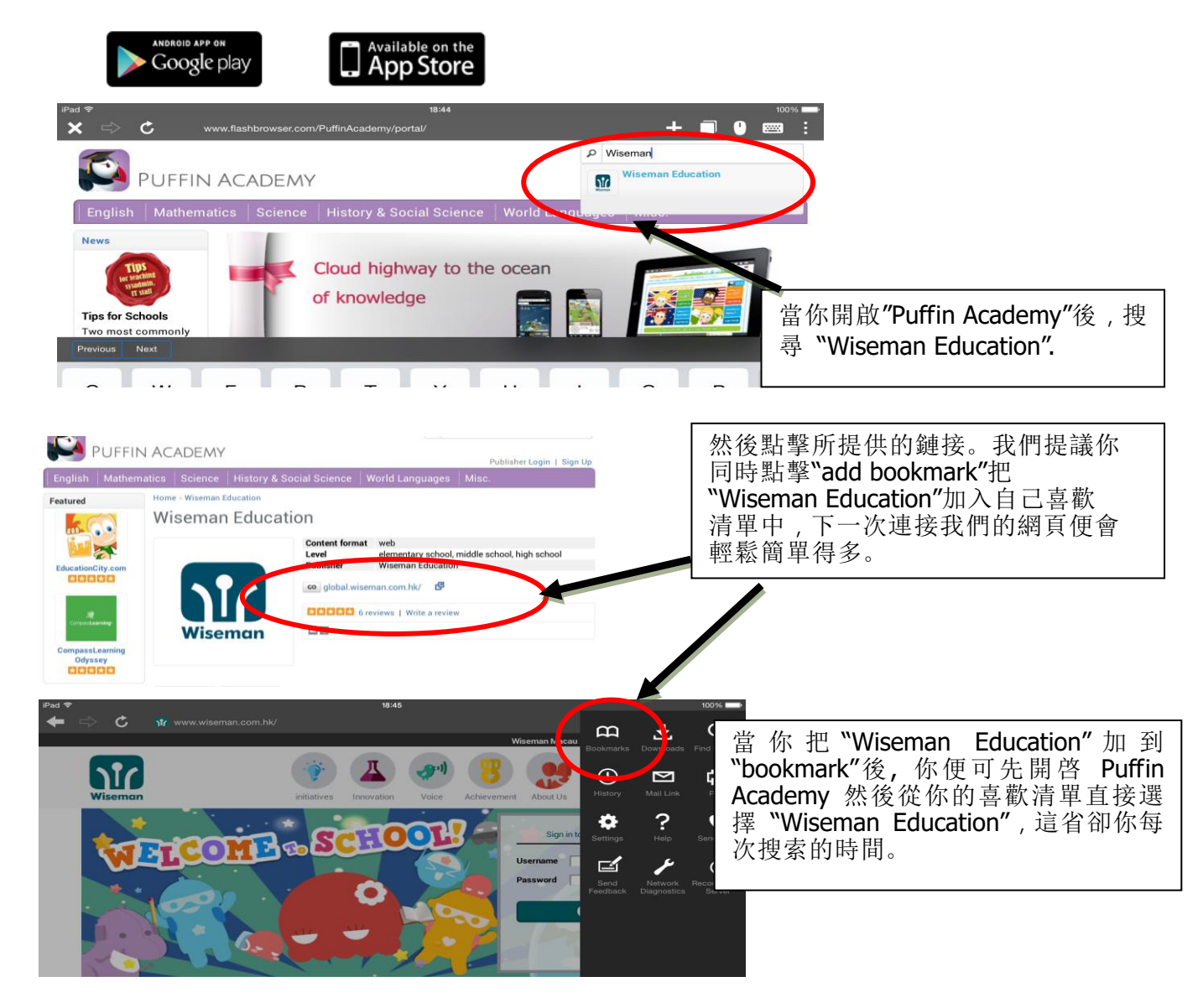

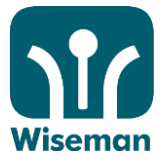

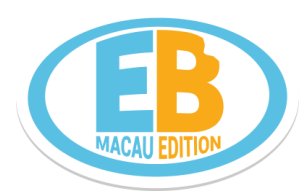

## II. 更新個人資料及密碼

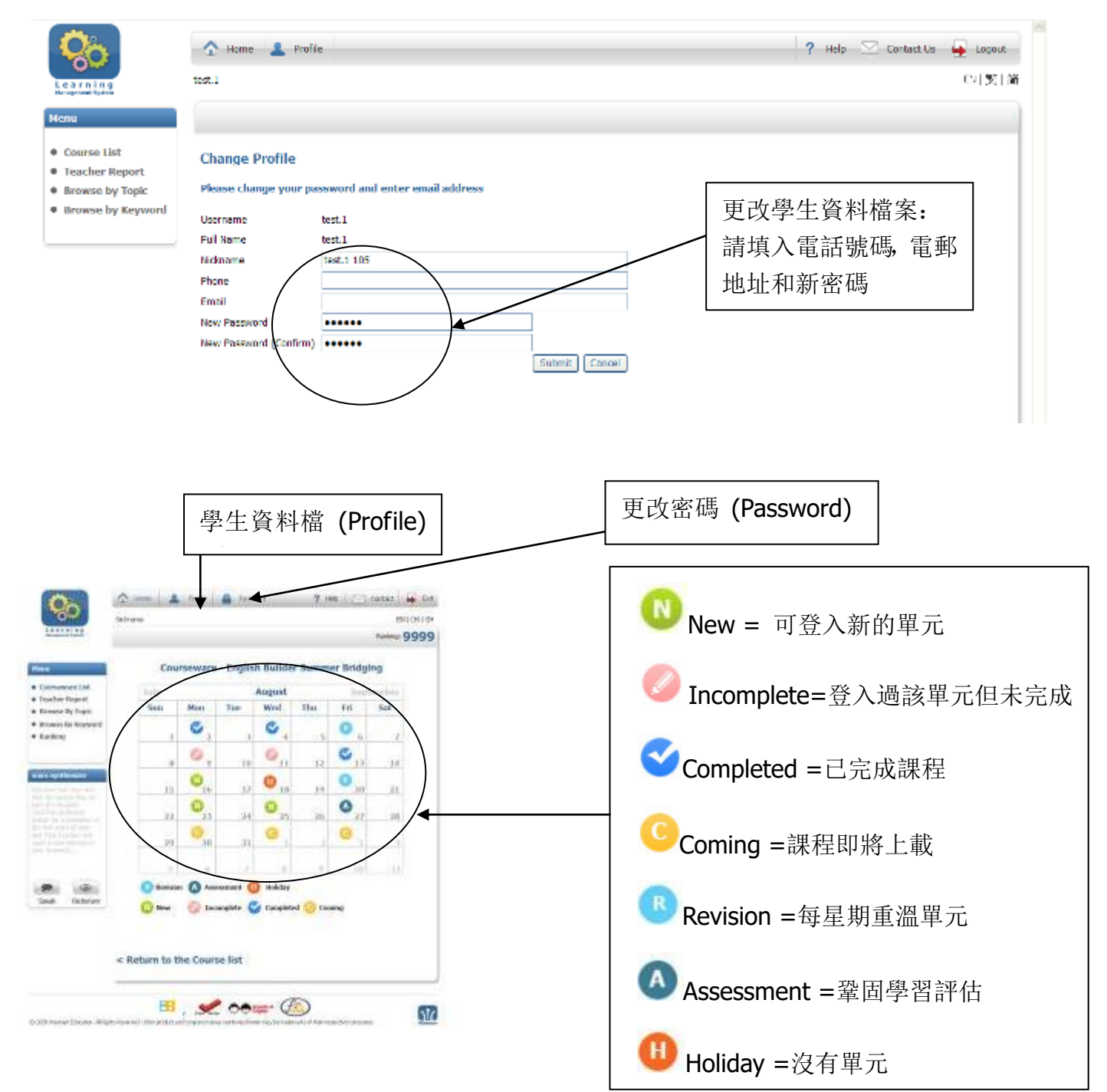

## III. 啓動課程

| Menu               | Ranking : -                                                          |         |
|--------------------|----------------------------------------------------------------------|---------|
| Lesson in Progress | Course - English Builder Level 1<br>Lesson : The Ransom of Red Chief |         |
|                    |                                                                      |         |
|                    | Start Lesson                                                         | 按一下開始練習 |
|                    | Back to Course                                                       |         |

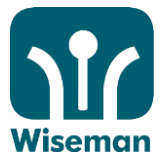

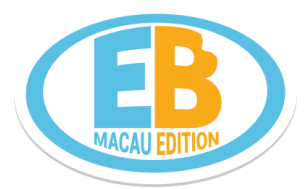

#### **1.** 難度分級

| EB                                                                                                 |  |
|----------------------------------------------------------------------------------------------------|--|
| Ice Age 4                                                                                          |  |
| CONTINENTAL DRIFT                                                                                  |  |
| The Ice Age characters are back for a fourth film. What is happening to their world this time?     |  |
| How do you feel today? Easy or Challenging?                                                        |  |
| Easy                                                                                               |  |
| There are 17 questions. You can get a max score of 85%.                                            |  |
| There are 21 questions. Answer all the questions correctly to get the best possible score of 100%. |  |
| Submit                                                                                             |  |

Prop Line Save & Etit

每節課節均可分為兩個難度分級 - 容易或富挑戰性。你可以自由選擇嘗試哪一個分級! 若嘗試簡單的一級, 問題會較少, 最高得分為 85%。富挑戰性的分級, 還有額外 5 個條較具挑戰性的問題, 但你可以取得高達 100%!

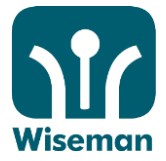

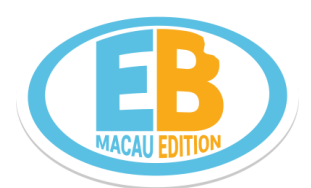

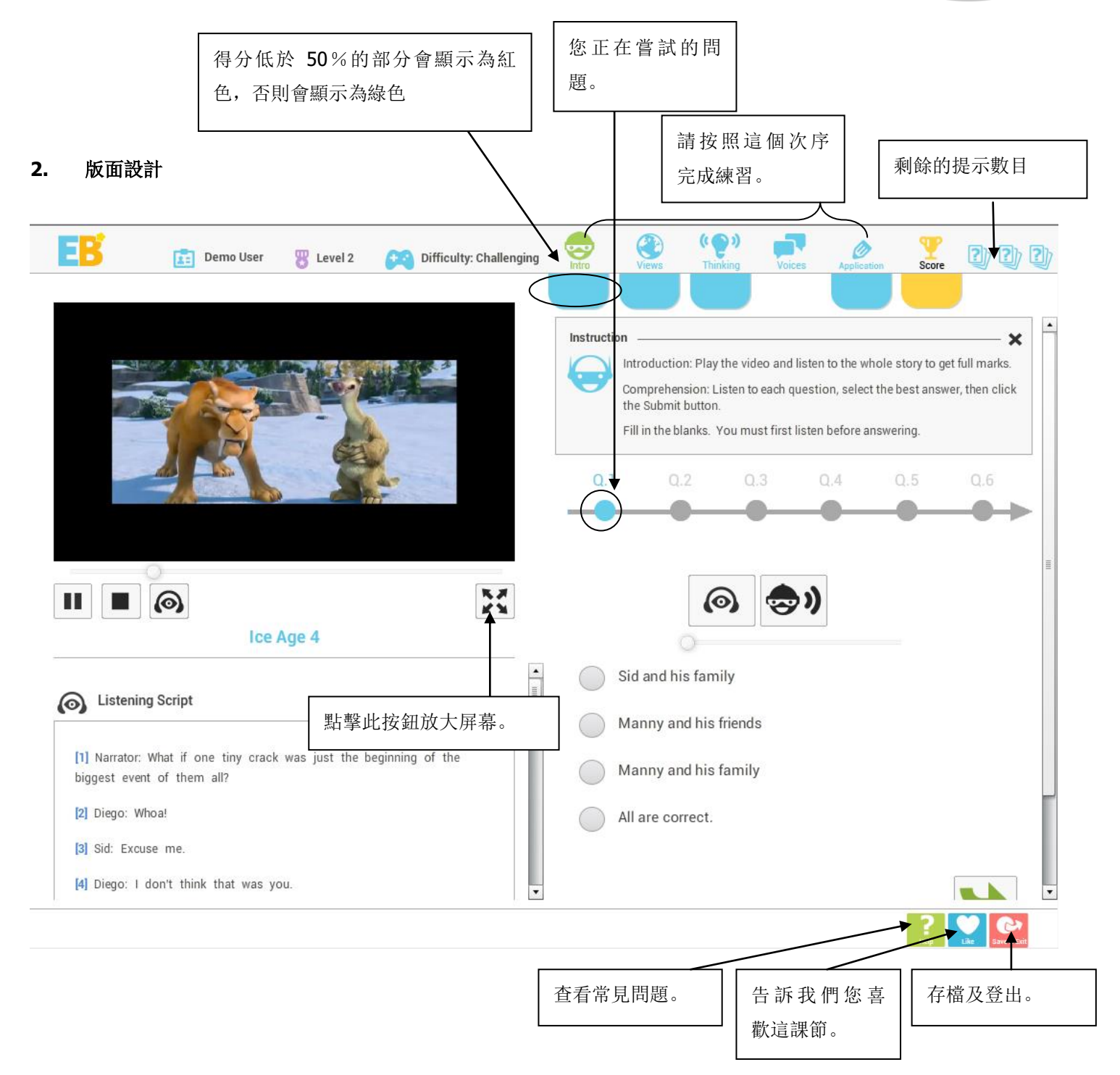

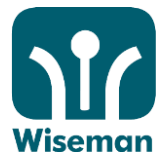

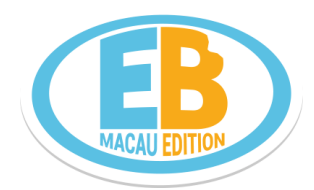

3. 介紹

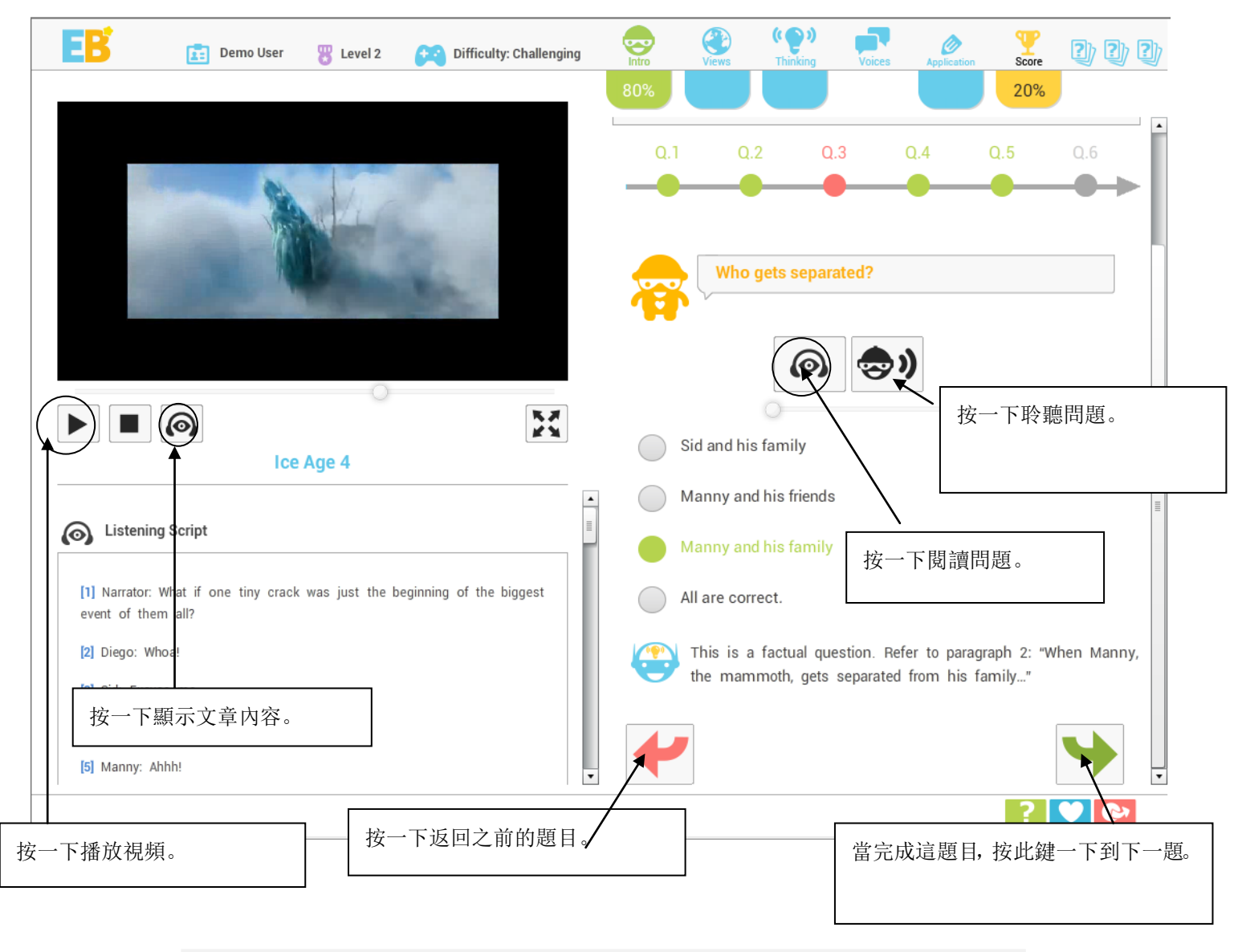

\*聆聽部分,文字底稿只會顯示於 1-3 級的容易分級中。其他部份,文章內容只在「觀點」(Views)部分顯示。

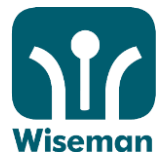

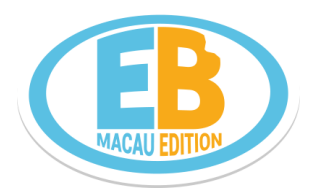

4. 觀點

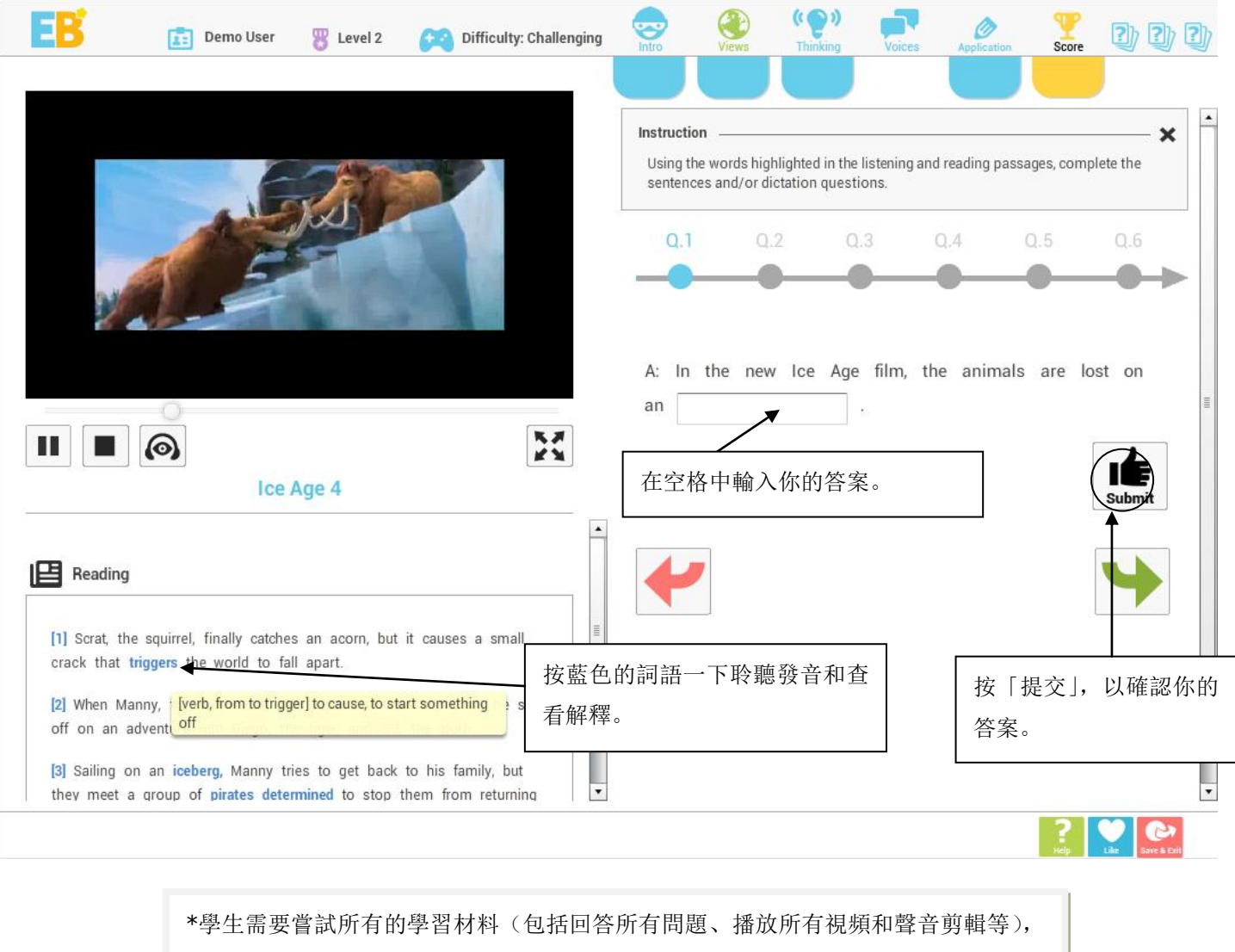

才可獲得滿分。

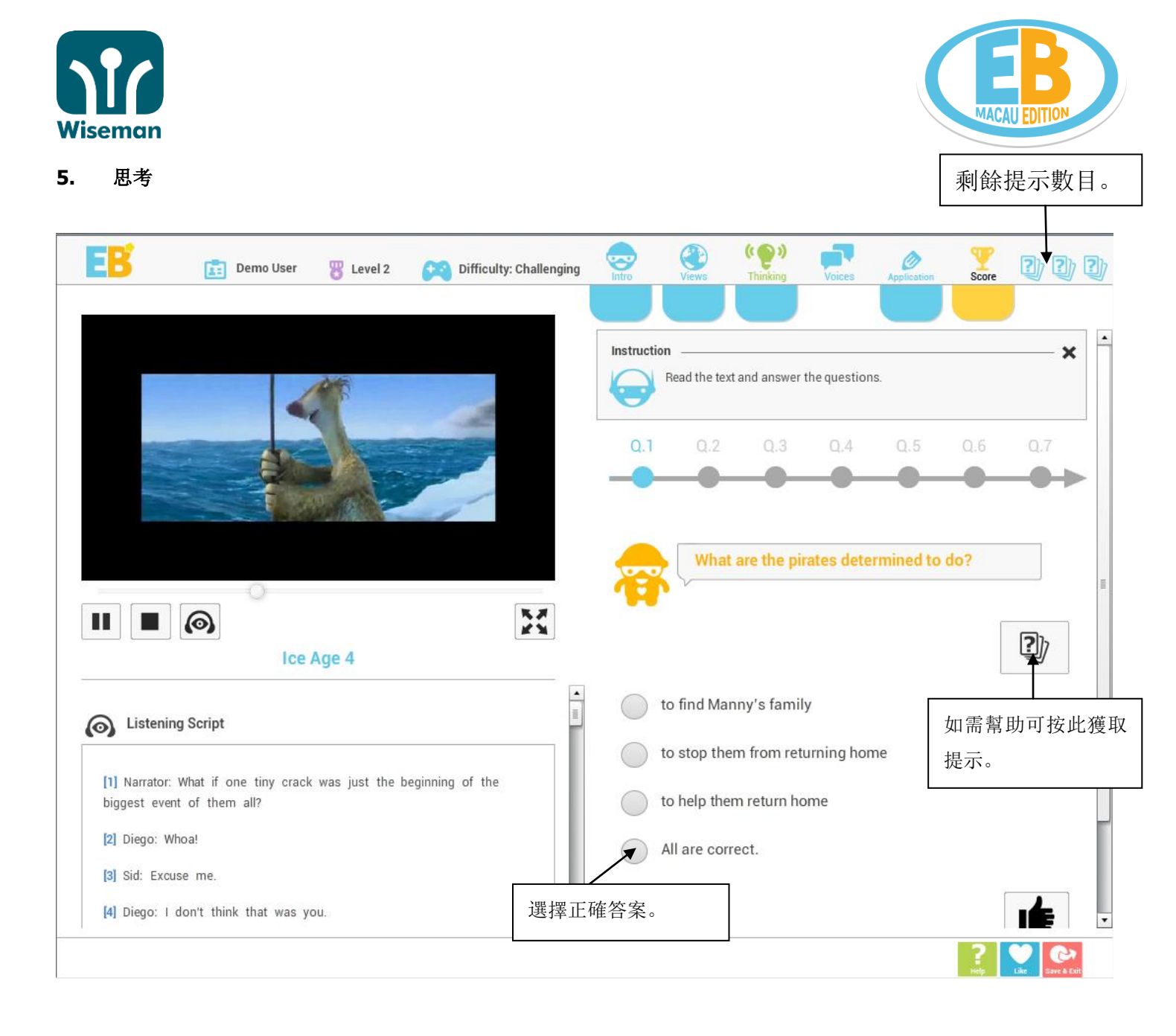

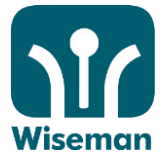

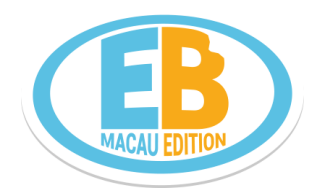

#### 6. 學生的聲音

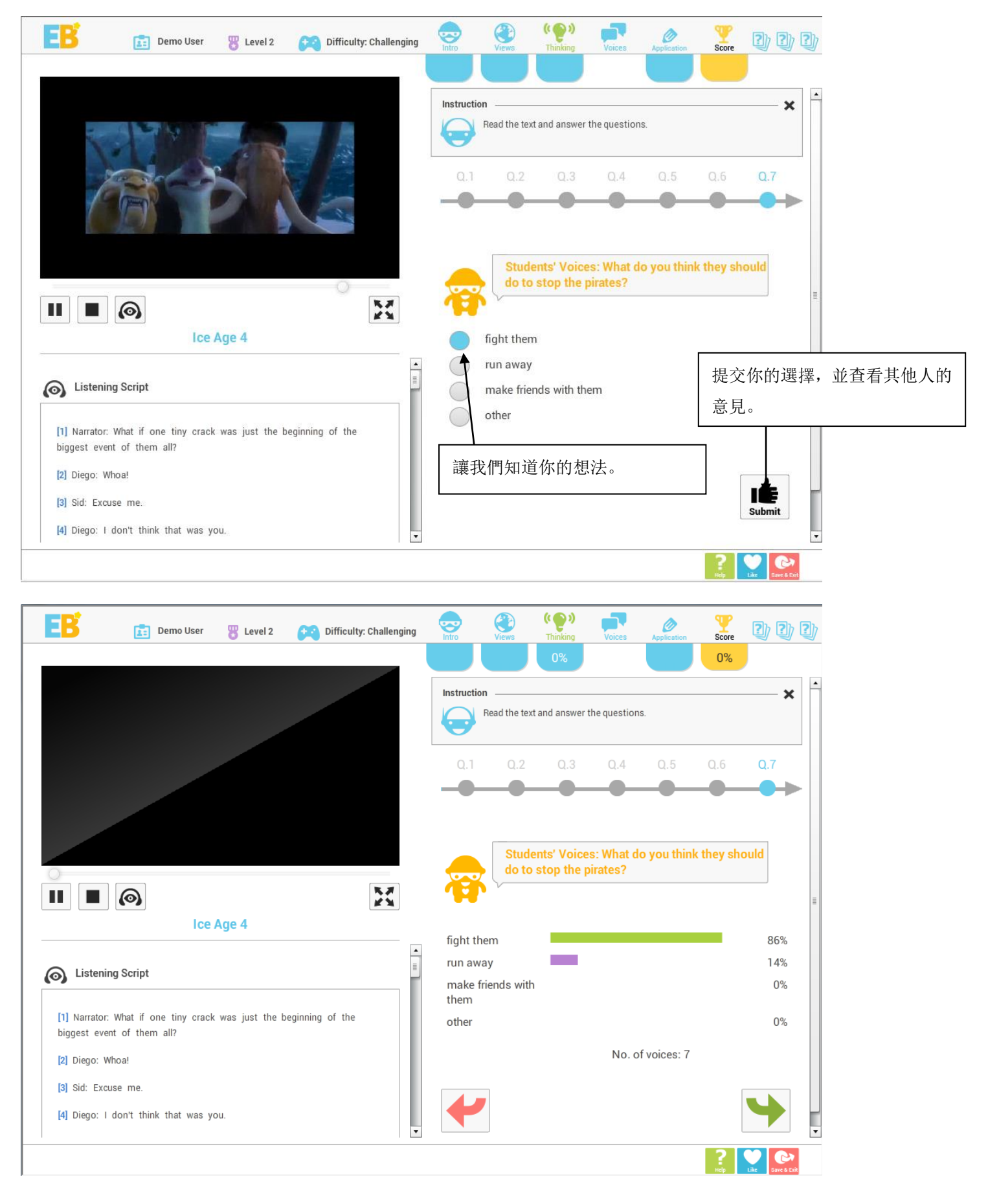

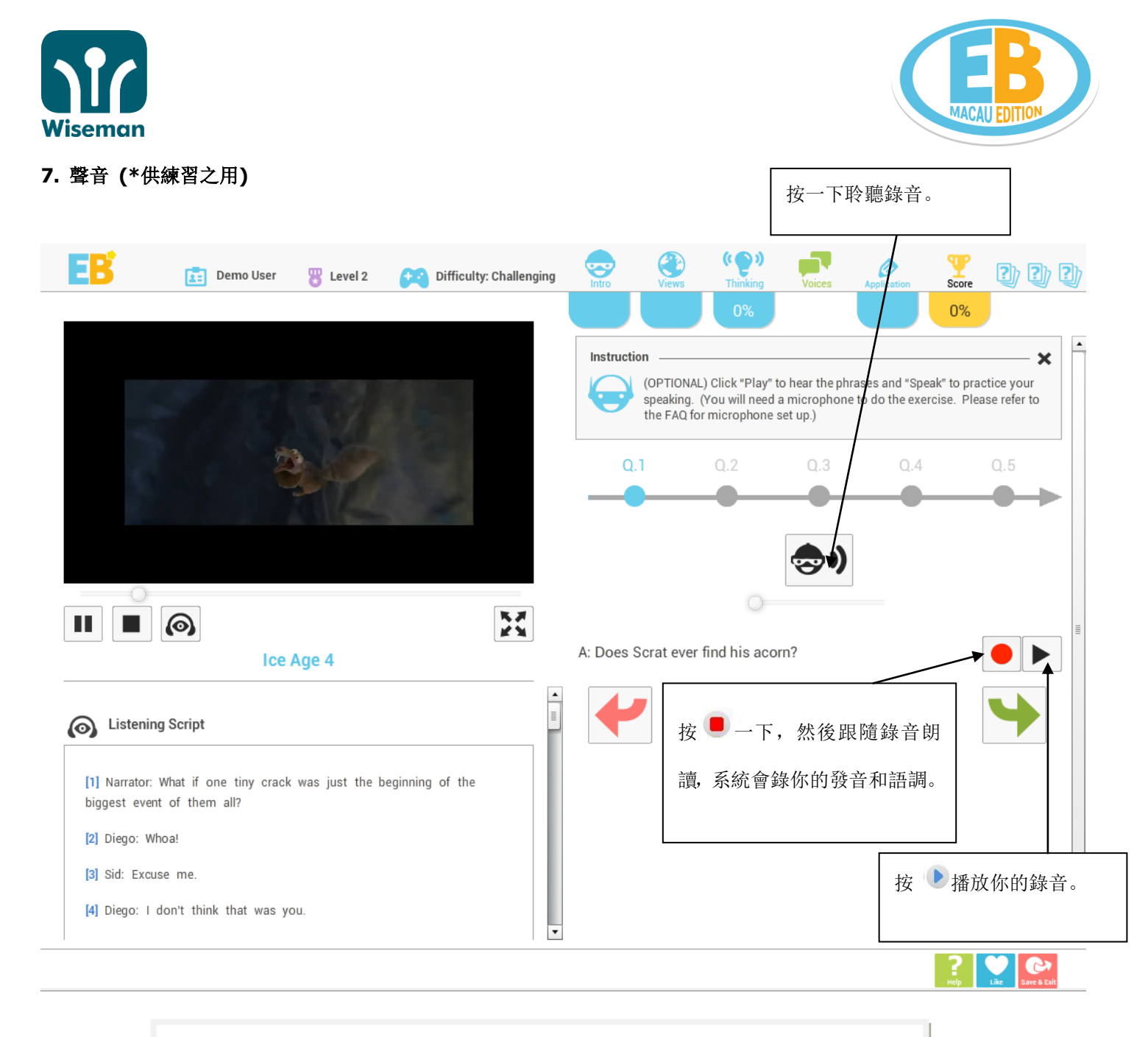

\*同學現在可以聆聽自己的錄音和所提供的錄音片段,比較其準確性、發音和流利程度。

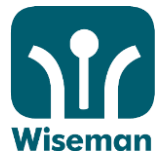

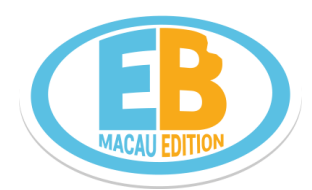

## 8. 應用

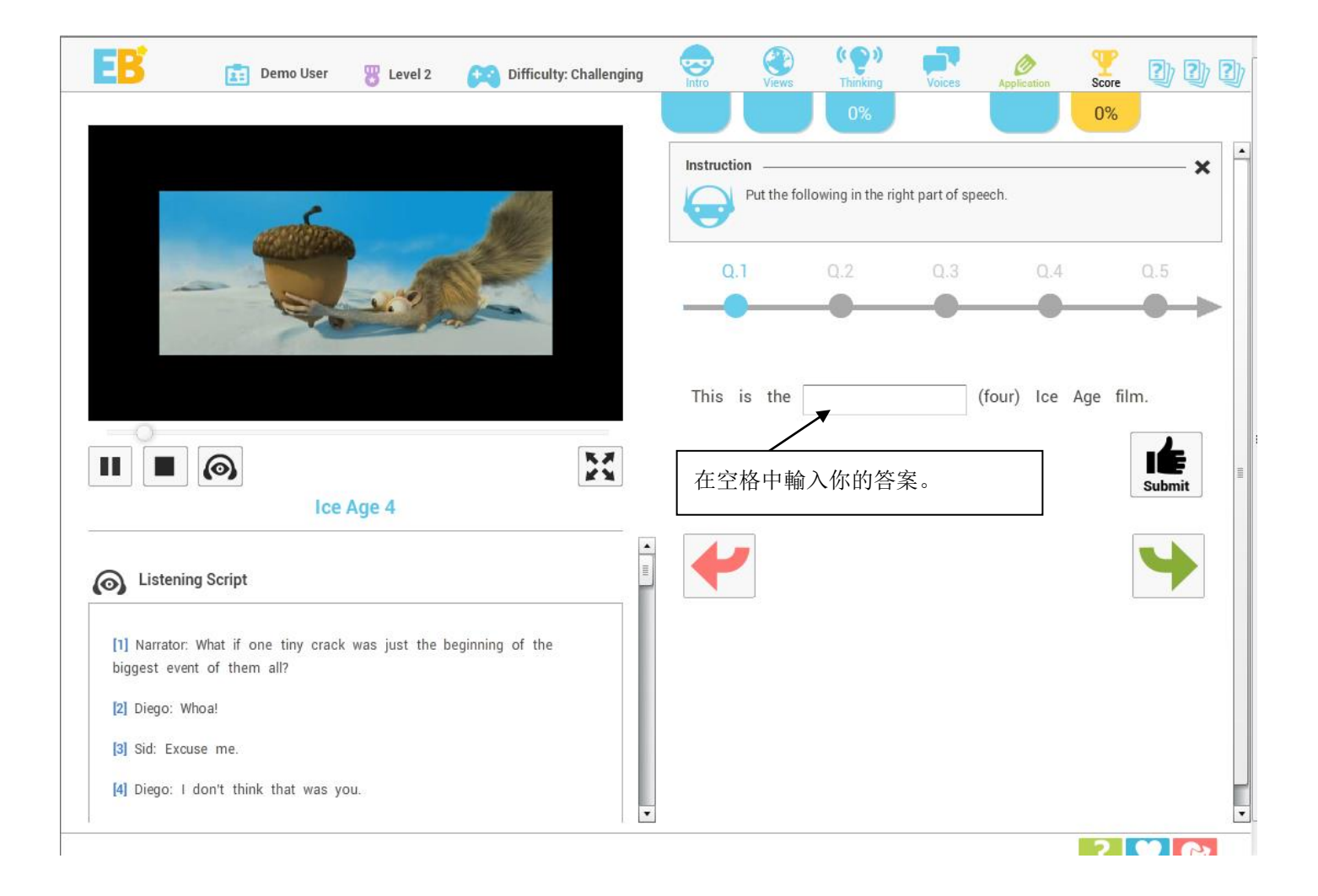

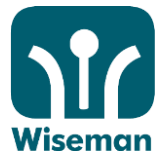

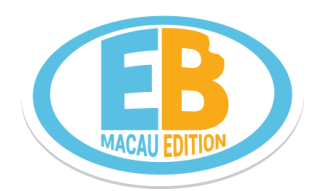

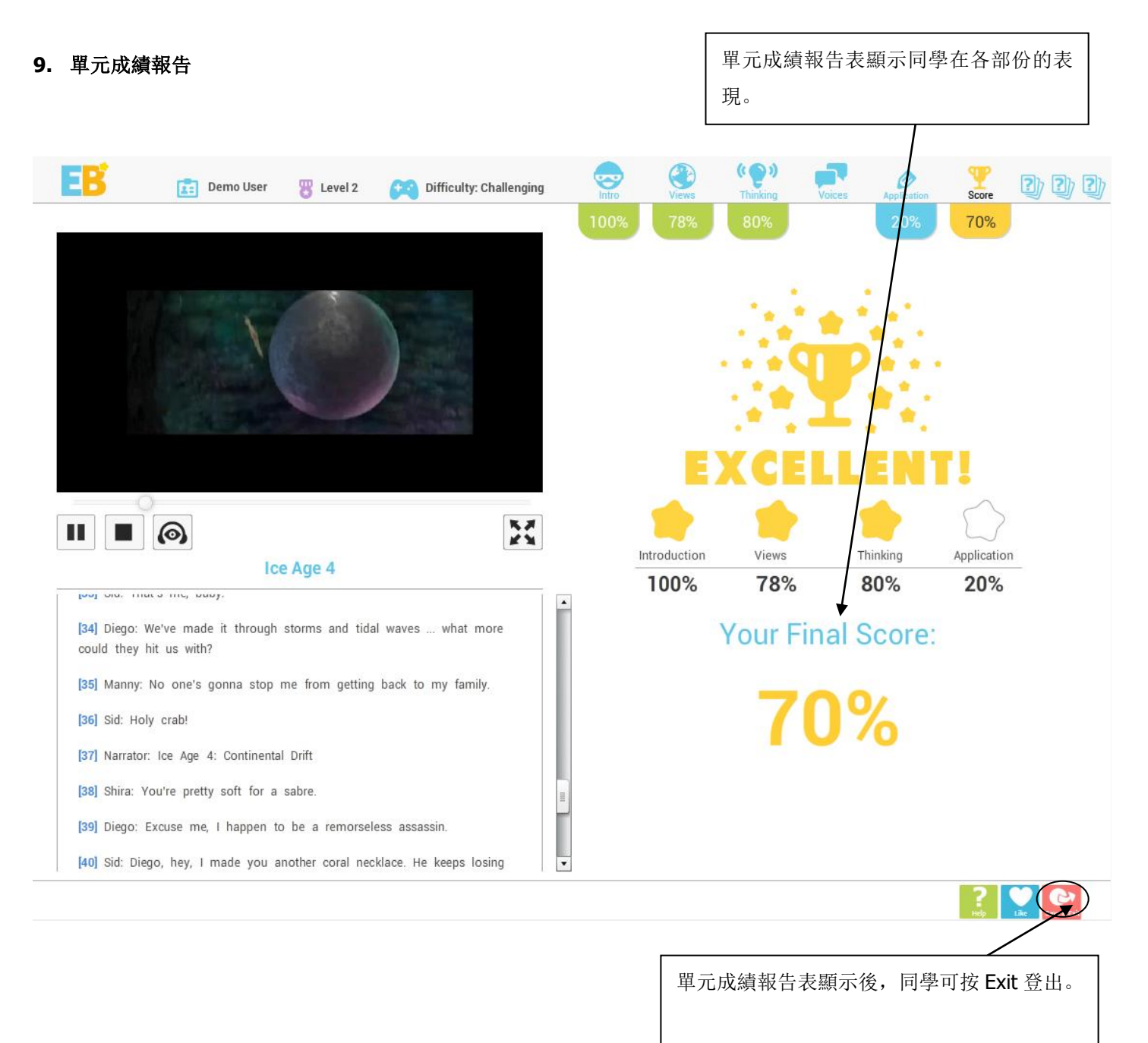

\*學生需要嘗試所有的學習材料(包括回答所有問題、播放所有視頻和聲音剪輯等), 才可獲得滿分。

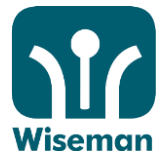

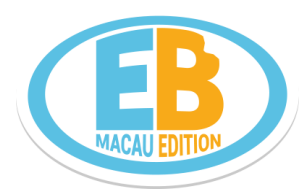

## 甲、 學習進度報告

|                                     | 按 "Cou<br>有關課程             | rse List"課程<br>表中下一個 | 呈表可進入<br>單元. |                |      | ? Heb ⊠ C | ontact Us                  |
|-------------------------------------|----------------------------|----------------------|--------------|----------------|------|-----------|----------------------------|
| Logarie (c)                         | Course - English I         | Builder Level 6      |              |                |      |           | tex   %   始<br>Ranking : - |
| Progress Report     Rannings        | August                     |                      |              | September 2008 |      |           | October                    |
| <ul> <li>School Rankings</li> </ul> | Sun                        | Mon                  | Tue          | Wed            | Thu  | Fri       | Sat                        |
|                                     | -                          | 1                    | 2            | 3              | 4    | 5         | 6                          |
| /                                   | 7                          | 8                    | g            | 10             | 11   | 12        | 13                         |
| /                                   | 14                         | 15                   | 16 🕓         | 17             | 18 🕓 | 19        | 20                         |
|                                     | 21                         | 22                   | 23 🕓         | 24             | 25 🕓 | 26        | 27                         |
|                                     | 28                         | 29                   | 30           |                |      |           | -                          |
| 按 Progress Report 单元成演衣             | 🕖 New 🕓 Revision           | Assessment           |              |                |      |           |                            |
| 查看各單元的總分                            | 🖉 Incomplete 🥝 C           | Completed 🙂 Coming 🕻 | Holiday      |                |      |           |                            |
|                                     |                            |                      |              |                |      |           |                            |
|                                     |                            |                      |              |                |      |           |                            |
|                                     |                            |                      |              |                |      |           |                            |
|                                     |                            | EB                   | • 純          | 🗯 😥            |      |           |                            |
| Copyright @ 2017 Wiseman Education  | Limited. All Rights Reserv | ved.   Disclaimer    |              |                |      |           | 24                         |

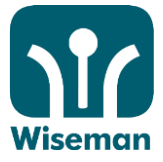

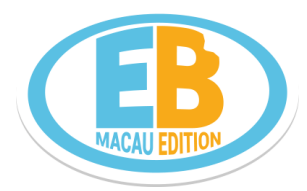

# <u>附件 1</u> 安裝 Adobe Flash Player

## 按"Download"下载所需軟件

| Traint?            | Bec Bee                        | Scorn Player - Internet Explorer provided by Dell                                                                       |                      | FN 災 償      |
|--------------------|--------------------------------|----------------------------------------------------------------------------------------------------|----------------------|-------------|
| annoi Iotan        |                                | m http://www.anglishbuilder.hk/scorre/                                                                                  | -                    |             |
| aason in Progresse | Course - Er<br>Lesson : Perelo | Plug in Detection<br>Interact Explorer<br>Hacroneolia Hash Player 8<br>Press Here After You Hove Installed All Plag.los | Constant<br>Constant | Ranking : - |
|                    | Back to Courses                | 🔊 📦 Internet j Protected Mode On                                                                                        | \$100% • )           |             |
|                    |                                | <b>II</b> 🗶 🕶 🚳                                                                                                    |                      |             |

## 轉載到 Adobe Flash Player 下載頁面. 按 "Agree and Install now".

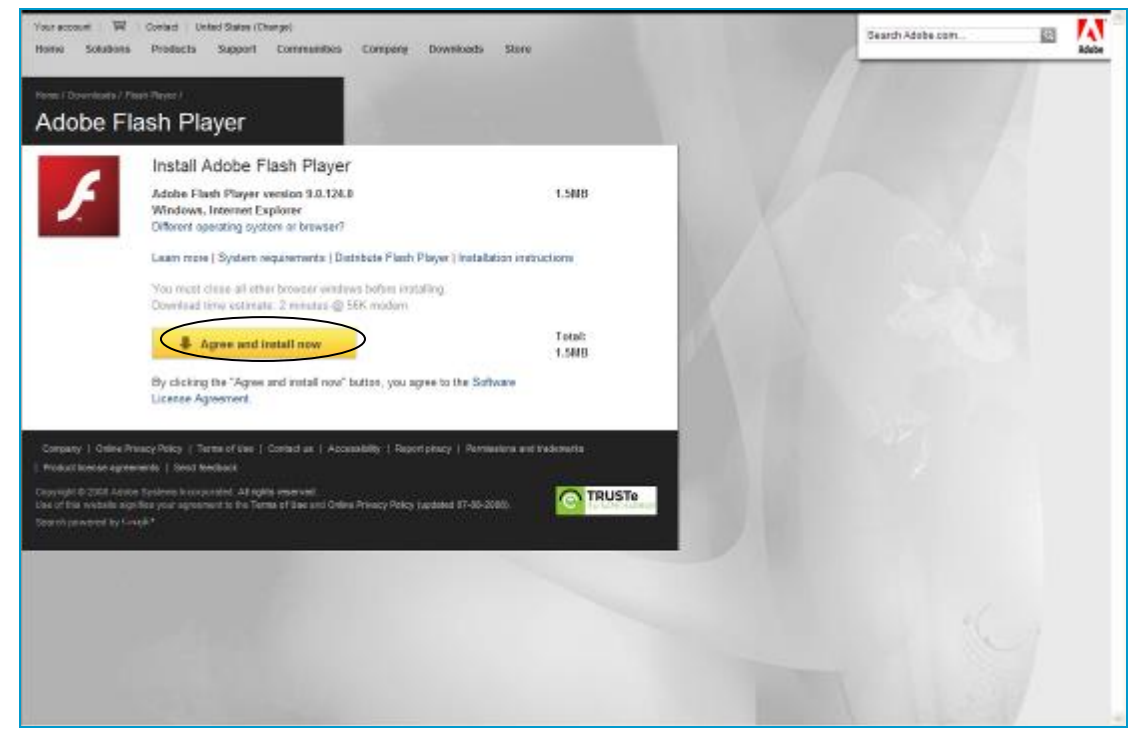

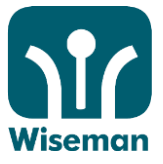

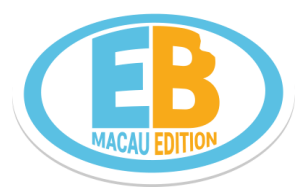

如果有警告訊息,請按上訊息再按"Install ActiveX Control...".

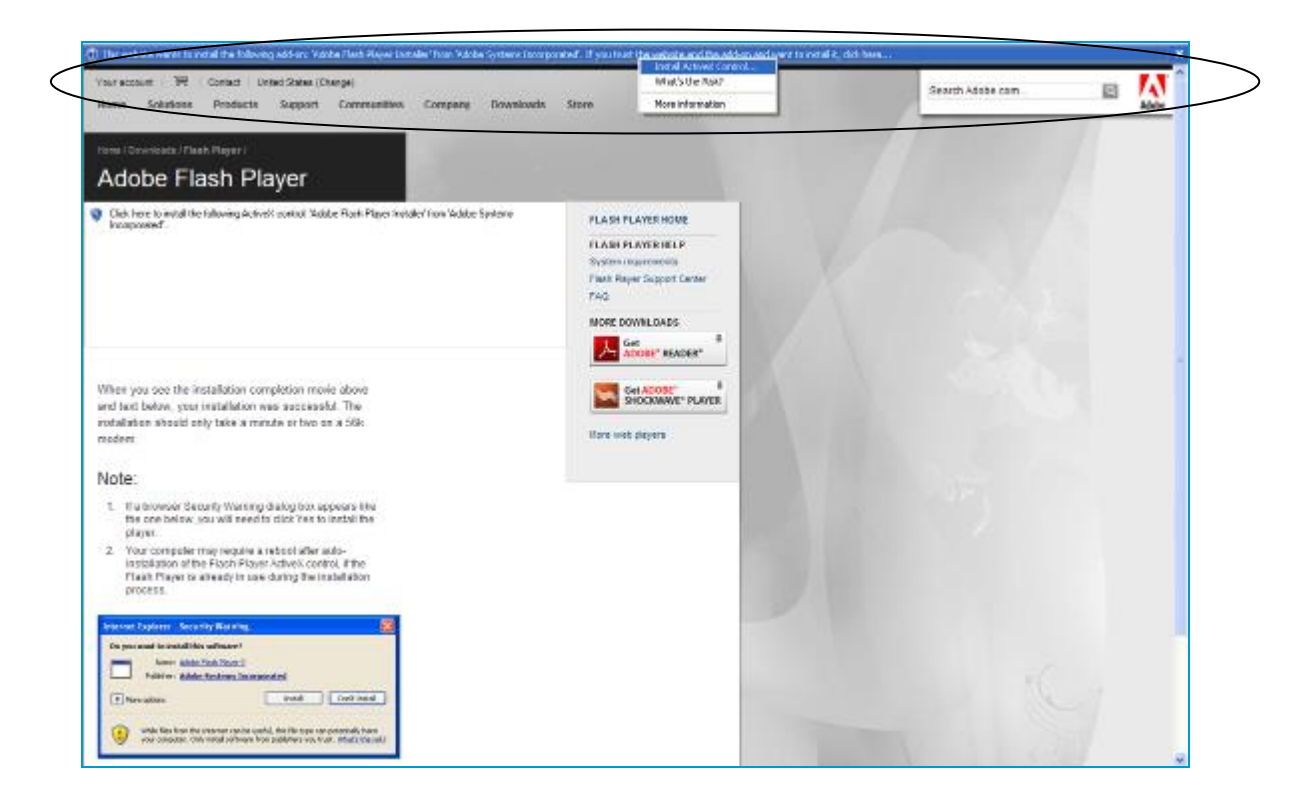

#### 按"Install".

| Vour account 🗮 Contact United Status (Change)<br>Home Solutions Products Support Communities                                                                                                    | Company Downlands Store                                                                                                    | Search Adobe com |  |
|----------------------------------------------------------------------------------------------------|----------------------------------------------------------------------------------------------------|------------------|--|
| Adobe Flash Player                                                                                                    |                                                                                                    |                  |  |
| R                                                                                                    | TLASI PLAYENDUE PLASI PLAYENDUE PLASI PLAYENDUE PLASI PLAYENDUE PLASI PLAYENDUE  Thremet Logistics  The additional Up before and  The additional Up before addition                                                                                                    |                  |  |
| When you non the installation completion mouse above<br>and tout below, your installation was successful. The<br>installation shauld only talk a minute or two on a 560<br>modern.                                                                                                    | Indiad or Adulte hypercess for any angle of the latent and the base of the latent and the base of the latent and the base of the latent and the base of the latent and the latent and |                  |  |
| Note:<br>1. If a browser Security Warning dialog bits appears like<br>the one-boline, you will need to dice Yes to install the<br>plays.<br>2. Your composer may require a related after sado-<br>installation of the Flach Power actives control. If the<br>Flack Page to already to use during the installation<br>process. |                                                                                                    |                  |  |
|                                                                                                    |                                                                                                    |                  |  |

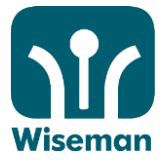

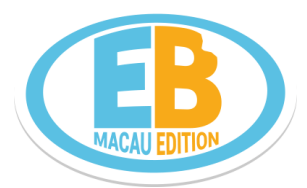

安裝完成後會見到安裝成功訊息.

| Vaux assessed 1 12 Guerant United States (Descept<br>Homo: Solutions: Products Support Communitie                                                                                                    | s Company Downloads                                                                                                    | Store                                                                                                    | Scarch Adabe.com | 8 | Adaba |
|----------------------------------------------------------------------------------------------------|----------------------------------------------------------------------------------------------------|----------------------------------------------------------------------------------------------------|------------------|---|-------|
| Adobe Flash Player                                                                                                    | 1                                                                                                    |                                                                                                    |                  |   |       |
| ADOBE FLASH F<br>Successfully installe                                                                                                    | PLAYER<br>d.                                                                                                    | PLASH PLAYER HOME<br>PLASH PLAYER HOME<br>System reportements<br>Plash Report Support Conter<br>Page<br>Market Harvest Listers                                                                                                    |                  |   |       |
| When you see the installation completion mouse above<br>and text bolow, your installation was successful. The<br>installation should only take a minute or two are a 56<br>modern.<br>P Addeb Flack Player fails to install, phonon visit the<br>Addeb Flack Player Support Center for help<br>toudiesheeting the issue.<br>Note:           | Installation Complete<br>Version V, J, 124,0<br>Installed parcess May<br>Die Yoo kMXW?<br>Nom you can use Floch to<br>velocable, bein web Floch to | PLASH CONTENT<br>Secondary<br>PLASH CONTENT<br>Secondary<br>Second<br>Second<br>Sec |                  |   |       |
| <ol> <li>If a browser Security Warning dialog box appears like<br/>the one-below, you will need to disk Yes to install the<br/>player.</li> <li>Your computer may require a reboal after add-<br/>installation of the Flace Flager Advert Active Control, Pho-<br/>Hash Parts a disadjet saw doing for installation<br/>process.</li> </ol> | in minutes, not months.<br>Learn more :<br>MLANI CREATERLERIW<br>(3) Learn more about<br>creating Flock content                                    | 2                                                                                                    |                  |   |       |
|                                                                                                    |                                                                                                    |                                                                                                    |                  |   |       |

回到之後頁面再按"Press Here After You Have Installed All Plug-ins".

| <b>%</b>                      | Bec Bee                        | 🖉 Scorn Pleyer - Internet Laplorer provided by Dell                                                                                                    | ? Help 🗠 Contact Us            | ● Logoul<br>FN   惣   留 |
|-------------------------------|--------------------------------|----------------------------------------------------------------------------------------------------|--------------------------------|------------------------|
| Nenu<br>• Lessen in Progresse | Course - En<br>Lesson : Perelo | The Hype//www.anglishbuilder.Hk/scorm/  Plug-in Detection  Internet Explorer Hacromodia Hash Player 8  Prans litern After You Rover Installed All Play. Ins | •<br>Ready<br><u>Providual</u> | Ranking : -            |
|                               | Back to Courses                | e Internet   Protected Mode C                                                                                                    | n \$,00% • )                   |                        |
| opyright © 2007 Waeman Educ   | ation Limited. All Right       | is Reserved.   Disclarmer                                                                                                    |                                | 210                    |

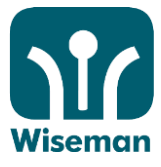

# 安裝成功.

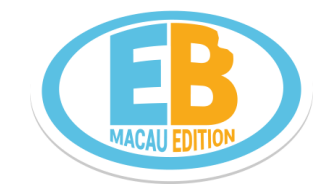

| Scorm Reyer - Internet Explorer provided by Dell |       |
|--------------------------------------------------|-------|
| 🕅 http://www.anglishbuilder.hk/scorm/            | •     |
| EB                                               |       |
| Plug-in Detection                                |       |
| Internet Explorer                                | Ready |
| Macromedia Flash Player 8                        | Ready |
|                                                  |       |
|                                                  |       |
|                                                  |       |
|                                                  |       |
|                                                  |       |
|                                                  |       |
|                                                  |       |
|                                                  |       |
|                                                  |       |
|                                                  |       |

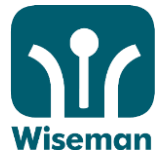

## <u>附件2</u> 如何關閉工具欄的攔截功能?

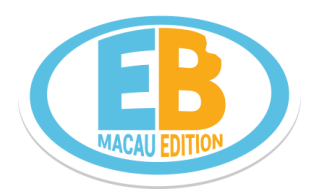

## <u>Google 工具欄</u>

- 1. 打開您的 Internet Explorer
- 2. 尋找 Google 工具欄
- 3. 在 Google 工具欄上點擊 設定, 然後點擊 選項...
- **4.** 尋找**更多** 分頁
- 5. 尋找彈出式視窗攔截 並取消該選項(不要勾選)
- 6. 點擊 確定 儲存並退出

### 雅虎! 工具欄

- 1. 打開您的 Internet Explorer
- 2. 尋找 雅虎! 工具欄
- 3. 點擊 彈出式視窗攔截 按鈕
- 4. 點擊 啟用彈出式視窗攔截 並取消該選項(不要勾選)

### Crawler Toolbar

• 建議移除這個工具列。

### 「工具欄」互相衝突

如果您有 Google 和雅虎! 「工具欄」, 建議刪除當中一個以避免兩個工具欄之間的潛在衝突。

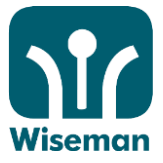

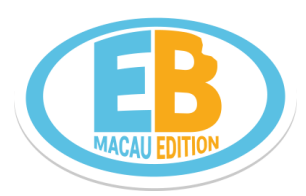

## <u>附件 3</u>

## 我如何轉換電腦螢幕的解像度?(Windows 7 版本)

1. 要轉換電腦螢幕解像度,使用者必須先用管理員帳戶登入電腦執行軟件(Window XP),然後依照下列指示改

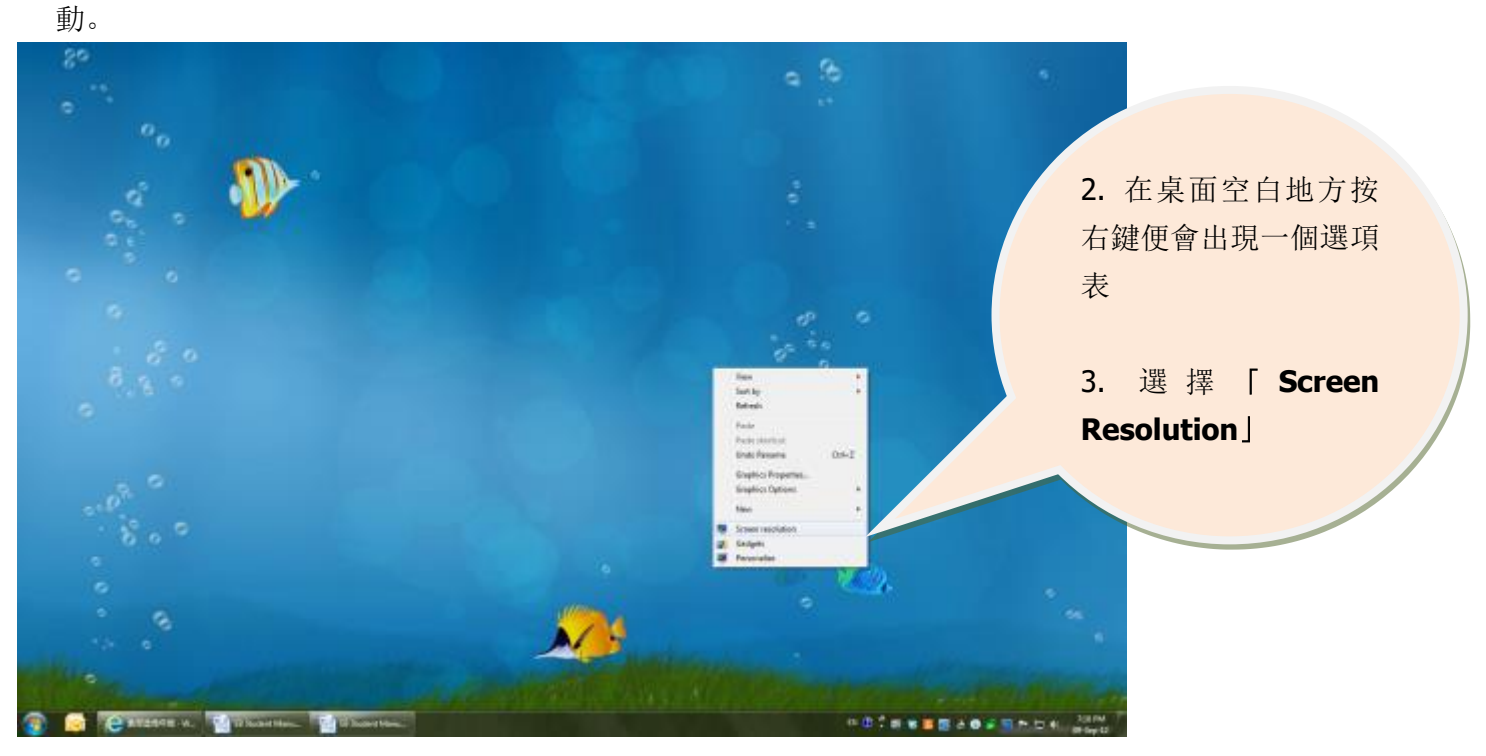

| Contract of the second second s                                                                                                    |                                                                                                    |
|----------------------------------------------------------------------------------------------------|----------------------------------------------------------------------------------------------------|
| Contraction in Association in Contraction (Contraction of Contraction of Contract | - 41 marti (parat kan)                                                                                                    |
|                                                                                                    | Ownge The approximation of your display                                                                                                |
|                                                                                                    |                                                                                                    |
|                                                                                                    | Imple:     1.6xx0_CRRM.*       Smaller:     IRRE-1000 promonented: *       Cristation     Hop:<br>************************************ |
|                                                                                                    | Male face and a data<br>With the face and a data<br>Late - 500                                                                         |
|                                                                                                    | 1551+100<br>100-000                                                                                                    |
|                                                                                                    |                                                                                                    |
|                                                                                                    | 4. 選擇一個合適的解像度                                                                                                    |
| 👔 🧟 (Cavene v. ) 🛐 र boot then ) 🚮 र boot                                                                                                    |                                                                                                    |

5. 請重新登入 EB 查看程式是否與視窗大小相若。